# Charity Auctions Today

## PAYMENT OPTIONS

## SETTING UP STRIPE

There are unique differences in the bidder's experience depending on what payment method you choose. Below, we will explain Stripe.

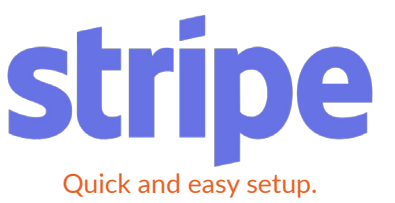

## Stripe

When bidders make a payment or store a credit card through your auction, there will be NO mention of Stripe and they will not need a Stripe account to complete payment. We place a simple credit card form on the website and on invoices to make a payment.

Once they fill in their billing address, name on card, and credit card details, Stripe will charge their credit card and display a successful message.

Stripe has a better user experience compared to PayPal. Auction Payouts will be deposited into your bank account in as little as 48 hours.

## Stripe will request the following information:

- Country: Enter the country you are located in.
- Product: You may enter "Online Auction on Charity Auctions Today."
- Business Type: Select the business type that best represents you.
- EIN #: For businesses and Nonprofits, put your Federal EIN number.
- Business Address: The address where the business/nonprofit is located. For individual accounts, put your home address.
- Website: Put your business/nonprofit website. If you do not have a website, you can put in your auction URL.
- Your Personal Information: Adding this information helps to protect against fraud.
  - Legal Name
  - Date of Birth

## **Connecting a Stripe Account**

When setting up a Stripe account you will be required to complete a short form that will take about 5 minutes to complete. Once you complete the Stripe form, the new Stripe account will be automatically connected to your auction.

Stripe fees usually are 2.9% + .30 for Visa, MC and Discover and 3.9% for Amex. Note: If you are adding an existing Stripe account, there is a .7% fee added to your current Stripe discounted rate.

If you already have a Stripe account, you'll find a Login link at the top of the Stripe form.

- Social Security Number (last 4 digits only)
- Credit Card Statement:
  - Business Name: This name will show on the winning bidders credit card statement. If you are only using the stripe accounts for the auction, use the auction name.
  - Phone: Enter your number as the main contact's phone number.
- Banking Details: This is where you would like your auction payout to be deposited.
  - Routing Number
  - Checking Account Number
- Save Your Stripe Details: This will create a stripe account so you can check status of payouts and other end of auction reports.
  - Email
  - Password

# Charity Auctions Today

## PAYMENT OPTIONS

## SETTING UP PAYPAL

There are unique differences in the bidder's experience depending on what payment method you choose. Below, we will explain PayPal.

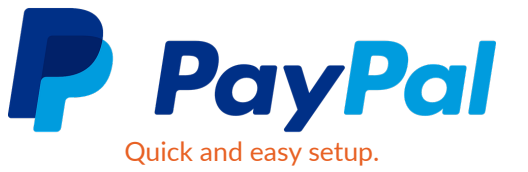

## PayPal

You will need a PayPal "Pro" account when using our Free Plan or if you want to pre-register credit cards on a pre-paid plan. Please check your PayPal account to verify you have a PayPal Pro activated. If you do NOT have a PayPal Pro account, the auction will NOT work. PayPal Charges \$30/month for a Pro account.

## **The Bidder Checkout Experience with PayPal:** Step 1:

When paying an auction invoice or cash donation, the bidder will be prompted to click the PayPal Checkout button.

## Step 2:

Users will be prompted to log into PayPal if they have an existing account. If they do not have an account PayPal will ask them to click the "Pay with Debit or Credit Card" button.

## Step 3:

When checking out as a guest with Debit or Credit Card, PayPal will request the following information:

- Country
- Credit Card Details
- Billing Address
- Contact Information
- If the user would like to create a PayPal account

The Pay Now button will complete the checkout process.

## Step 4:

Bidder will be redirected back to CharityAuctionsToday and we will display a success message.

|                                                                                                    |                                                                                       | way to pay                                                              |
|----------------------------------------------------------------------------------------------------|---------------------------------------------------------------------------------------|-------------------------------------------------------------------------|
| VISA 📰 😂 📨                                                                                                    |                                                                                       | No matter where you shop, we keep your<br>financial information secure. |
| Card number                                                                                                    |                                                                                       |                                                                         |
| Expires                                                                                                    | CSC ==                                                                                |                                                                         |
| First name                                                                                                    | Last name                                                                             |                                                                         |
| ling address                                                                                                    |                                                                                       |                                                                         |
| Street address                                                                                                    |                                                                                       |                                                                         |
| Apt., ste., bldg.                                                                                                    |                                                                                       |                                                                         |
| City                                                                                                    |                                                                                       |                                                                         |
| State ~                                                                                                    | ZIP code                                                                              |                                                                         |
|                                                                                                    |                                                                                       |                                                                         |
| Phone type Volume Volume V                                                                                                    | Phone number<br>+1                                                                    |                                                                         |
| Phone type<br>Mobile ~                                                                                                    | Phone number<br>+1                                                                    |                                                                         |
| Phone type<br>Mobile ~                                                                                                    | Phone number<br>+1                                                                    |                                                                         |
| Phone type Wobile  Finall Save your payment                                                                                                    | Phone number<br>+1                                                                    |                                                                         |
| Phone type<br>Mobile                                                                                                    | Phone number<br>+1                                                                    |                                                                         |
| Mobile ✓<br>Mobile ✓<br>Email<br>Save your payment<br>checkout on this de<br>Speed through checkout<br>Touch™ and a PayPal ac                                                                                                    | Phone number<br>+1<br>info for faster<br>svice<br>faster than ever with One<br>count. |                                                                         |
| *hone type<br>Mobile<br>Email<br>Save your payment<br>checkout on this de<br>Speed through checkout<br>Touch™ and a PayPal ac<br>How fast?                                                                                                    | Phone number<br>+1                                                                    |                                                                         |
| Mobile<br>Mobile<br>Email<br>Save your payment<br>checkout on this de<br>Speed through checkout<br>Touch™ and a PayPal ar<br>How fast?<br>• Choose PayPal on elif<br>• Review your purchase                                                                                                    | Phone number<br>+1                                                                    |                                                                         |
| *hone type<br>Mobile<br>Email<br>Save your payment<br>checkout on this de<br>Speed through checkout<br>Touch™ and a PayPal ac<br>How fast?<br>• Choose PayPal on elig<br>• Review your purchase<br>That's it! With One Touch<br>this device - no passwor<br>We don't recommend er<br>shared devices.)                                                                                                    | Phone number<br>+1                                                                    |                                                                         |
| Phone type<br>Mobile<br>Email<br>Save your payment<br>checkout on this de<br>Speed through checkout<br>checkout on this de<br>Speed through checkout<br>Touch <sup>14</sup> and a PayPal ac<br>How fast?<br>• Choose PayPal on elig<br>• Review your purchase<br>That's it With One Touch<br>this device no passwor<br>(We don't recommend en<br>shared devices.)<br>You'll need to create a pr<br>all other member benefit<br>– check your email for im                                                                                                    | Phone number<br>+1                                                                    |                                                                         |
| Phone type Mobile Mobile  Email  Save your payment checkout on this det Speed through checkout Checkout on this det Speed through checkout Chocse PayPal ac How fast?  Choose PayPal ac How fast?  Choose PayPal ac How fast?  Outh a PayPal ac Chocse PayPal ac Chocse PayPal ac Cho | Phone number<br>+1                                                                    |                                                                         |

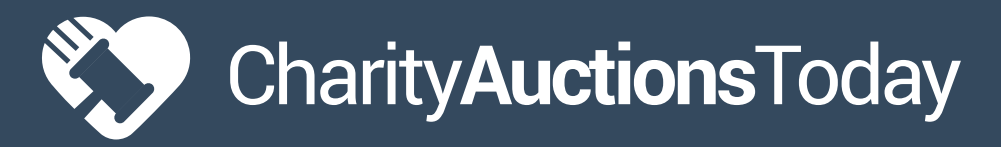

# PAYMENT OPTIONS

## SETTING UP PAYPAL

## **Connecting PayPal to Your Auction:**

Step 1:

From the Set Payment Options page, click the "Get Started" button under the PayPal option.

## Step 2:

PayPal will prompt you to log into your PayPal account.

## Step 3:

Once you login for the first time, PayPal will ask you to Authorize CharityAuctionsToday to process payments for you.

## Step 4:

When you click the Go Back to CharityAuctionsToday button, PayPal will prompt you to Login again.

This second login will allow PayPal to pull out our CharityAuctionsToday Performance Fee. This is also known as "Create Billing Agreement". PayPal will only take out our performance fee when you have a PayPal balance.

## Step 5:

Agree to the PayPal terms and you will finish the connection to link PayPal Pro to your auction.

## Step 6:

After you agree, we will bring you back to the CharityAuctionsToday Set Payment Options page.

## Step 7:

Place a test bid before you launch the auction. If you can successfully place a test bid you have a PayPal Pro account successfully setup.

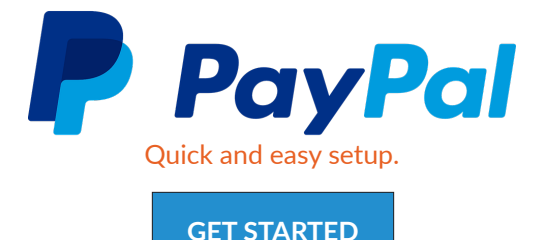

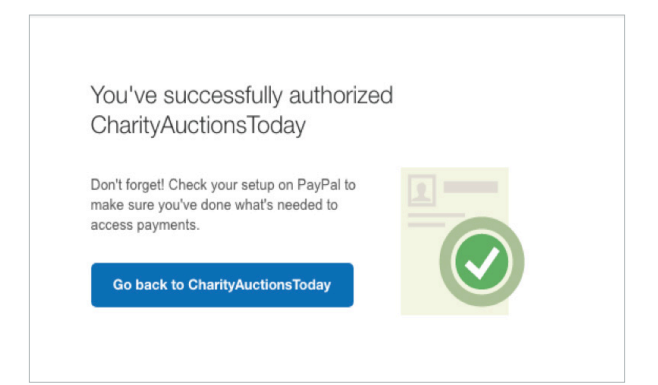

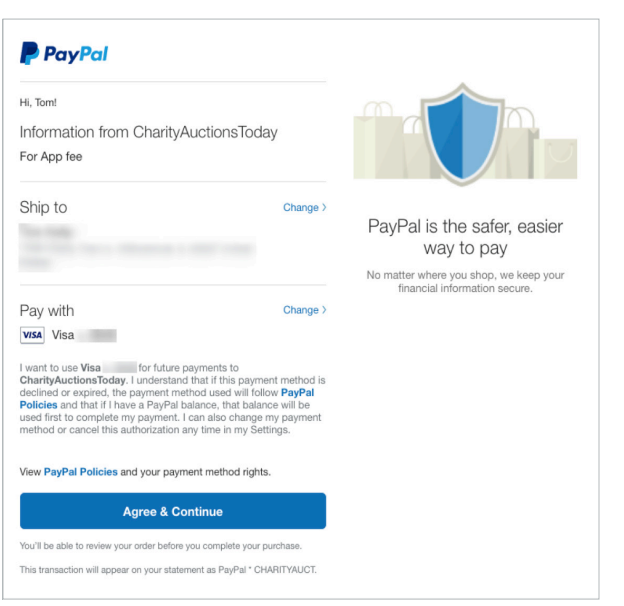

# Charity Auctions Today

## PAYMENT OPTIONS

SETTING UP WEPAY

There are unique differences in the bidder's experience depending on what payment method you choose. Below, we will explain Wepay. a CHASE Company Quick and easy setup.

## Wepay

When bidders make a payment or store a credit card through your auction there will be no mention of Wepay and will not need a Wepay account to complete the payment.

Once they fill in their billing address, name on card, and credit card details, Wepay will charge their credit card and display a successful message.

Wepay compared to Stripe and PayPal has a payout timeframe of 1- 5 business days for bank account payouts. For credit card payments take approximately 1 business day to clear.

## Stripe will request the following information:

- Personal information: Adding this information helps to protect against fraud.
- Name, email, last four of your social security number
- Business Type: Select the business type that best represents you.
- EIN #: For businesses and Nonprofits, put your Federal EIN number.
- Business Address: The address where the business/nonprofit is located. For individual accounts, put your home address.
- Website: Put your business/nonprofit website. If you do not have a website, you can put in your auction URL.

## **Connecting a Wepay Account**

When setting up a Wepay account you will be required to complete a form, this normally takes 10 minutes to complete. Stripe fees usally are 3.05% for all card methods. Wepay accepts all major credit cards, Visa, MasterCard, Discover and American Express. Wepay only supports US Dollars as currency.

| CharityAuctionsToday                                                                                                    |                                                                                 |  |  |  |
|----------------------------------------------------------------------------------------------------|---------------------------------------------------------------------------------|--|--|--|
| CharityAuctionsToday would like you to use WePay to accept payments online.                                                                 |                                                                                 |  |  |  |
| What is WePay?                                                                                                    | Sign Up for WePay or Log In                                                     |  |  |  |
| WePay is a swift, simple, and secure way to process<br>payments. Take a minute to sign up and start accepting<br>payments online instantly. | First name                                                                      |  |  |  |
| CharityAuctionsToday is requesting permission to create,<br>manage, and access your WePay account.                                          | Email address                                                                   |  |  |  |
| Full list of permissions                                                                                                    | Password ()                                                                     |  |  |  |
|                                                                                                    | <ul> <li>I agree to WePay's Terms of Service and Privacy<br/>Policy.</li> </ul> |  |  |  |
|                                                                                                    | Grant Access Deny<br>You must have a tax ID (EIN or SSN) to accept payments.    |  |  |  |